## PRACTICA CON Hiren's Boot CD

Lo primero que haremos sera iniciar el hirens boot con el sistema operativo.

Después elegimos esta opción :

| Hiren's BootCD 14.1                              | GRUB4DOS0.4.5b20110809     | 639K/2046M | 8 |
|--------------------------------------------------|----------------------------|------------|---|
| Boot From Hard Drive                             | (Windows Vista/7/2008 or   | Xp)        |   |
| Mini Windows Xp                                  |                            |            |   |
| Dos Programs<br>Linux based rescue en            | uironment (Parted Magic )  | 6 6)       |   |
| Dinax based researe en                           | vironmente viartea hagie v | 0.07       |   |
| Windows Memory Diagno<br>  MemTest86+            | stic                       |            |   |
| ▲Offline NT/2000/XP/Vi                           | sta/7 Password Changer     |            |   |
| Kon-Boot<br>  Seagate DiscWizard (P              | owered bu Acronis Trueim   | aue)       |   |
| PLoP Boot Manager                                |                            | -9         |   |
| Smart Boot Manager 3.<br>  Fix "NTLDR is Missing | ?.1                        |            |   |
| Darik's Boot and Nuke                            | (Hard Disk Eraser)         |            |   |
| Custom Menu (Use<br>More                         | HBCDCustomizer to add yo   | ur files)  |   |
| Lindous Procurad Poort                           | 2011 05 11                 |            |   |
| WINGUWS FASSWUPG RESEU                           | 2011-05-11                 |            |   |
|                                                  |                            |            |   |
|                                                  |                            |            |   |

Elegimos la particion donde tenemos el so

| l |     | ы<br>N | ks<br>k | 2      | a      | e v        | /       | 's     | d      | a | :   | 2          | :6 |                  | 8          | G        | E    | ;,      |              | 2      | 68  | 34      | 13     | 5  | 4      | 51       | 60  | 90 |        | Ьу | ı t | e  | s      |   |     |    |    |   |     |  |
|---|-----|--------|---------|--------|--------|------------|---------|--------|--------|---|-----|------------|----|------------------|------------|----------|------|---------|--------------|--------|-----|---------|--------|----|--------|----------|-----|----|--------|----|-----|----|--------|---|-----|----|----|---|-----|--|
|   | Cą  | ۱n     | di      | d      | a      | te         | •       | М      | i      | n | do  |            | IS |                  | pa         | ar       | • t  | : i     | $\mathbf{t}$ | i      | ог  | ۱s      |        | f  | ò      | u        | n d | ι: |        |    |     |    |        |   |     |    |    |   |     |  |
|   |     |        | :       |        |        |            |         |        |        |   |     |            | 1  | đ                | ev<br>ev   | ;/       | (n n | d       | a<br>a       | 12     |     |         | 2      | 5  | 1<br>4 | 9        |     |    |        | B( | )(  | T  |        |   |     |    |    |   |     |  |
| l | P 1 | e      | as      | e      |        | 5 e        | 1       | e      | C      | t | 3   | pa         | ır | t                | i 1        | ti       | . 0  | n       |              | ь      | y   | n       | u      | м  | ь      | e        | r   | o  | r      |    |     |    |        |   |     |    |    |   |     |  |
|   | 0-0 | E      |         | qa     | u      | it<br>to   | м       | ia     | t      | i | C i | a l        | 1  | y                | 4          | s t      | ;a   | ır      | t            |        | d i | i s     | k      |    | d      | r        | iv  | 'e | r      | 5  |     |    |        |   |     |    |    |   |     |  |
|   | f   |        |         | Μf     | a<br>e | n u<br>t c | ia<br>h | 1      | 1<br>a | ä | ai  | 5 e<br>i t |    | e                | с 1<br>П а | t<br>a 1 | ð    | li<br>a | sr           | k<br>i | vé  | lr<br>r | i<br>s | Υ  | ef     | r:<br>r: | 5   | t, | 0<br>f | 1  |     | ap | d<br>u | , | /   | u  | s) |   |     |  |
|   | i   | L.     |         | S<br>S | h      |            |         | a<br>p | 1      | 1 | ъ)  | e a        | 1b | $\mathbf{t}_{1}$ | i 1<br>e   | ti       |      | n       | sd           | 0      | fo  | ) U     | ľ      | dΣ | т      | F        | s)  |    | р.     | aı | • t | i  | t      | i | D N | IS |    | n | 1 u |  |
| 1 | 2.  | . 1    | 0.0     | t.     |        | Ē          | 1       | n      |        | 2 | -   |            |    |                  |            |          |      |         |              |        |     |         |        |    |        |          |     |    | -      |    |     |    |        |   |     |    |    |   |     |  |

Nos pregunta si queremos conitnuar con el proceso : y

| Mo<br>So | սո<br>, | <b>1</b>  | ir<br>e1   | ĥà          | s f        | 'n         | o M<br>e a | <b>1</b> | í | de<br>y  | e v<br>C  | 'n     | sċ         | la<br>: k  | 2      | i | 6 <b>'</b> | 'i<br>i  | tit     | h<br>i  | a   | 5      | sı<br>N] | I M<br>F F | es     | ժ<br>?   | f        | i        | 1 (       | es       | y   | 5 1 | te | М   | 1        | ty | p | e  | N          | ΤF | 'S |
|----------|---------|-----------|------------|-------------|------------|------------|------------|----------|---|----------|-----------|--------|------------|------------|--------|---|------------|----------|---------|---------|-----|--------|----------|------------|--------|----------|----------|----------|-----------|----------|-----|-----|----|-----|----------|----|---|----|------------|----|----|
| [h<br>/e | e.      | d         | i≗<br>bi   | s k<br>i t  | ç          | ; o<br>d   | n 1<br>i 1 | ta<br>at | i | ņ ≤      | ы         | a      | n          | U          | ۱n     | C | <b>1</b> e | e a      | n       | f       | ì   | 1      | e        | Я          | y      | 5 1      | te       | м        | •         | (0       | ١,  | Ģ   | 3) |     |          |    |   |    |            |    |    |
| ==       | *       | Ţ         | ==<br>he   | 1<br>1<br>1 | 51         | ; =<br>Į 5 | te         | e M      | = | ==<br>ha | ==<br>a s | =<br>h | = =<br>n q | įt         | -      | b | 26         | i<br>n   | +       | 5 }     | i = | Ita    | = =      | lo         | W      | = :<br>n | n<br>L   | r        | 0)        | ee<br>ee | 112 |     |    | = : | Ç        | is | = | di | r          | ty | )  |
| *        | ÷.      | 3t<br>::: | he         |             | 3 1<br>= = | r          | y<br>==    | • t      | ň | i s      | л<br>     | a      | ga         | i          | n<br>= | = |            | •<br>= = | =:      |         | :=  | ۳<br>= | = =      | ==         | =      | a<br>= : | ==       | =        | = =       | ==       | =   | ==  | -  | =   | = =      | == | = |    | •<br>= = : | == |    |
| [f       | ta      | h         | a 1<br>S I | t<br>Aa     | is<br>11   | ŀ          | n c<br>r i | )t       | k | P        | DS<br>Df  | 5      | i k<br>l c | ) 1<br>) 5 | ei     | ń | ۹Ľ         | io<br>s  | u<br>oi | C<br>Me | ;a  | n      | e i      | 6 o<br>1   | r<br>y | C        | e<br>c h | c.<br>ia | ha<br>n ( | an<br>Te | a   | e s | 21 | 1   | bı<br>es | ıt |   | t} | ie:        | re |    |
| Do       | y       |           | u .        | w           | is         | ;<br>; h   | 1          | to       |   | f        | o r       | C      | e          | i          | t      | ? | <u>َ</u>   | ÿ        | /       | n )     | ,   | E      | n :      | 1          | ý.     |          |          |          |           |          |     |     |    |     |          |    |   |    |            |    |    |

Nos pregunta que queremos hacer, elegimos la primera opción para resetear el password de la SAM.

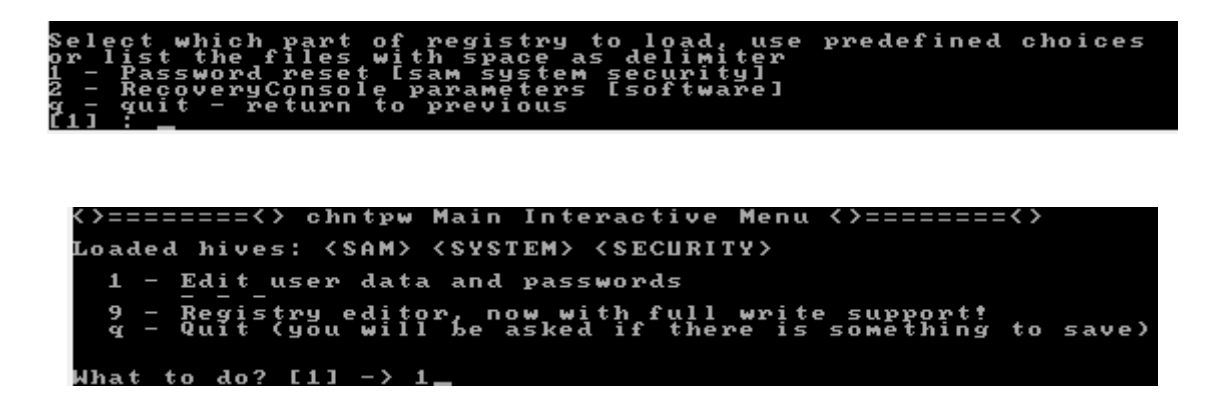

En estas capturas nos da a elegir todos los clientes del so para editarlos elegimos el usw7 que es el W7 que queremos editar

| мn                         | au                  | U                     | το                    |                    | αu                   | 1      | L                    | т       |                            |                 | · ·                         | L                     |                |              |                 |                      |                  |                      |          |                     |           |                      |               |                |             |             |          |              |           |          |           |               |           |                       |                |               |                                                                                      |                  |    |      |
|----------------------------|---------------------|-----------------------|-----------------------|--------------------|----------------------|--------|----------------------|---------|----------------------------|-----------------|-----------------------------|-----------------------|----------------|--------------|-----------------|----------------------|------------------|----------------------|----------|---------------------|-----------|----------------------|---------------|----------------|-------------|-------------|----------|--------------|-----------|----------|-----------|---------------|-----------|-----------------------|----------------|---------------|--------------------------------------------------------------------------------------|------------------|----|------|
| ==                         | ==                  | ==                    | C                     | h                  | n t                  | p      | w                    | E       | di                         | $\mathbf{t}$    | U s                         | 5 e                   | r              | II           | ٦£              | o                    | &                | F                    | a:       | s s                 | w         | or                   | ·d:           | 5              | =:          | ==          | =        |              |           |          |           |               |           |                       |                |               |                                                                                      |                  |    |      |
|                            | Roooo               | I Df<br>Lf<br>ef<br>e | 4 a59                 |                    | <br>H<br>H<br>U      | 1 doco | - i<br>Me<br>Vi<br>W | nGt     | is<br>ro<br>ad             | - t)<br>u)<br>0 | -  <br>• a (<br>• U !       | lse                   | er<br>r<br>r\$ | n            | am              | e                    |                  |                      |          |                     |           |                      |               |                |             | A<br>A<br>A |          |              | nz<br>z   | ?        |           | -<br>а        | L.<br>1 : | 5/<br>5/              |                | ?<br>)c<br>)c | <br>k<br>k                                                                           |                  |    |      |
| Se<br>or                   | 16                  | e C<br>5 1            | t:<br>Mp              | •1                 | t<br>y               | e      | n t                  | iu<br>e | it<br>r                    | ť١              | iė                          | –<br>u                | l<br>se        | i s<br>ri    | s t<br>na       | L<br>Me              | ls<br>!          | er<br>to             | ns<br>I  | ćh                  | Ø:<br>ai  | x<<br>ng             | R             | ID<br>:        | 2           | Aā          | Mi       | ls<br>n      | e)<br>i s | r<br>s t | W<br>r    | i t<br>ad     | h         | R<br>r]               | : I I<br> <br> | )<br>S        | ()<br>W7                                                                             | )e>              | <) |      |
| RI<br>Us<br>fu<br>co<br>ho | D<br>ei<br>11<br>MM | en<br>In<br>Me        | ar<br>ar<br>nt        | ie<br>ie           |                      | 1<br>U | 00<br>5 H            | 17      | C                          | 03              | 3e!                         | 9 J                   |                |              |                 |                      |                  |                      |          |                     |           |                      |               |                |             |             |          |              |           |          |           |               |           |                       |                |               |                                                                                      |                  |    |      |
| U s<br>0 0                 | e i<br>Ø            | 60                    | is<br>22              | 0                  | ме<br>=              | м      | be<br>Ad             | m       | o<br>i n                   | f<br>i s        | 1<br>5 t :                  | e a                   | ro<br>do       | u)<br>re     | es<br>es        | :,                   | W                | hi                   | C        | h                   | ha        | as                   |               | 2              | M           | e M         | Ъе       | r            | s         | )        |           |               |           |                       |                |               |                                                                                      |                  |    |      |
|                            |                     |                       | nt<br>is<br>om<br>Wun | a<br>ip<br>ia<br>k | bi<br>bl<br>in<br>do | ted nw | sdup<br>upr<br>n     | 1<br>   | Øx<br>ic<br>st<br>st<br>x1 | 02<br>a 1<br>20 | 21<br>te<br>ir              | 1                     |                | x            |                 | Ho<br>No<br>W}<br>Au | M<br>s<br>t<br>l | ed<br>Ma<br>t<br>kn  | li:<br>1 | r<br>us<br>oc<br>wn | rctk      | ego<br>co<br>o<br>UX |               | nt<br>t.<br>Ø) |             |             |          | ×            |           | PNS()    | a<br>Mruu | ss<br>v<br>nk | Wat<br>ti | d<br>ccu<br>cvw<br>ow |                | t<br>t<br>00  | t<br>t<br>ax<br>ax<br>ax<br>ax<br>ax<br>ax<br>ax<br>ax<br>ax<br>ax<br>ax<br>ax<br>ax | re 9<br>38<br>10 | ¥. |      |
| Fa<br>To                   | i]<br>ta            | le<br>al              | d                     | 1                  | 09<br>09             | i      | n<br>N               | C       | o u<br>o u                 | n 1             |                             | Ø8                    |                | w]           | hi              | 1 6                  | •                | ма                   | ιx       | t                   | r         | i e                  | 5             | i              | 5           | :           | 0        |              |           |          |           |               |           |                       |                |               |                                                                                      |                  |    |      |
| - 12034 a                  | -                   | -                     | CIDER<br>CEPUQ4       | e<br>li<br>li      | Uar<br>tot           | e (tke | r<br>(b<br>se<br>ai  | Eltunt  | di<br>an<br>se<br>din      | tkereg          | Me<br>V<br>V<br>V<br>V<br>V | en<br>us<br>da<br>ble | uresker,       | , )<br>, , , | pa<br>us<br>sea | ss<br>as<br>er<br>cl | a<br>Sa          | or<br>wo<br>an<br>cc | rd<br>r  | d<br>ad<br>un<br>us | (i<br>mte | ca<br>in<br>)<br>r   | r<br>1 :<br>5 | eft<br>sel     | u<br>e<br>e | l at<br>mst | wi<br>or | t<br>)<br>in | h<br>10   | t        | h:<br>k:  | is<br>ed      | (         | on<br>al              | re             | K₽<br>≥a      | o<br>dy                                                                              | )r<br>,]         | Vi | ista |

Elegimos de que forma queremos editarlo

| 3 - Promote user (make user an administrator)<br>(4 - Unlock and enable user account) [seems unlocked already]<br>g - Quit editing user, back to user select<br>Select: [g] > 2<br>New Password: cmadrid<br>Password changed?<br>Select: t - quit - list usens QY(RID) - Usen with RID (bay | 12                |          | _        | CE  | l e<br>d i     | a<br>i t          | r      | eı<br>(       | сь<br>Бе | Î.  | ar<br>ar       | ıt<br>ık<br>ıe | ີພ | те<br>, с<br>) | יח<br>נג<br>ע | er<br>se      | 'n | ра<br>Р        | s :<br>a :    | 5 W    | WC  | rd<br>r             |                | (ç             | aı       | e:  | fu             | 1              | wi      | ţ1   | า | th  | is  | c | n  | хр  | or  | , 1 |
|----------------------------------------------------------------------------------------------------|-------------------|----------|----------|-----|----------------|-------------------|--------|---------------|----------|-----|----------------|----------------|----|----------------|---------------|---------------|----|----------------|---------------|--------|-----|---------------------|----------------|----------------|----------|-----|----------------|----------------|---------|------|---|-----|-----|---|----|-----|-----|-----|
| Sélect: [q] \$ 2<br>New Password: cmadrid<br>Password changed!<br>Select: t - quit - list usens QY(RID) - Usen with RID (bay                                                                                                    | (34<br>(4)<br>(4) |          | _        | PUQ | ro<br>nl<br>ui | D M<br>L O<br>L t | C<br>C | te<br>k<br>ed | a<br>li  | unt | se<br>d<br>i r | er<br>e<br>a   | n  | (⊾<br>a}<br>us | ha<br>bl      | ke<br>e<br>r. | u  | is<br>se<br>ba | ei<br>r<br>c] | r<br>k | ar  | ) i<br>; 0  <br>; 1 | ad<br>In<br>Is | Mî<br>t)<br>er | n i<br>[ | ហហុ | tr<br>ee<br>le | at<br>Ms<br>ct | or<br>u | in 1 | 0 | c k | e d | Ę | 11 | rea | dy] |     |
| rassword changed:<br>Select: † - quit - list usens Qv(RID) - Usen with RID (bey                                                                                                    | Se                | 1        | e c<br>F | a   | :              | ្ត្រី<br>តួម      | d<br>d | ]<br>re       | :        |     | 2              | 1a             | d  | r i            | d             |               |    |                |               |        |     |                     |                |                |          |     |                |                |         |      |   |     |     |   |    |     |     |     |
| $\mathbf{M} = \mathbf{M} \mathbf{M} \mathbf{M} \mathbf{M} \mathbf{M} \mathbf{M} \mathbf{M} \mathbf{M}$                                                                                                    | ra<br>Co          | .s:<br>1 | sw       | ••  | ro<br>!        | ۰<br>۱            | C.     | na<br>_       | an<br>a  | g   | e d<br>i 1     | ar<br>t.       |    |                |               | 1             | i  | = t            |               |        | 0.1 | • 5                 |                | <b>ю</b> .,    | ~ 1      | эт. | D۵             |                |         | 56   |   | ш   | i t | ь | RI | Б   | (he | ~   |

Nos preguntará si queremos guardarlo en la SAM ponemos : y

Depues nos dira que queremos hacer y ponemos : q para terminar y nos dora que se ha erminado la edicion y ponemos : n

t: ! - quit, . - list users, 0x{RID} - User with RID (h mply enter the username to change: [Administrador] reeb t find value <\SAM\Domains\Account\Users\Names\reebot\@ elect: ! - quit, . - list users, Øx(RID) - User with RID (hex) or simply enter the username to change: [Administrador] ! >======<> chntpw Main Interactive Menu <>======<> oaded hives: <SAM> <SYSTEM> <SECURITY> 1 - Edit user data and passwords 9 - Registry editor, now with full write support! q - Quit (you will be asked if there is something to save) lhat to do? [1] -> y >======<> chntpw Main Interactive Menu <>======<> oaded hives: <SAM> <SYSTEM> <SECURITY> 1 - Edit user data and passwords 9 - Registry editor, now with full write support! g - Quit (you will be asked if there is something to save) Nhat to do? [1] -> q ives that have changed: # Name Ø (SAM) – OK ep FOUR: Writing back changes ut to write file(s) back! Do it? [n] : y ting SAM \*\* EDIT COMPLETE \*\*\*\* ou can try again if it somehow failed, or you selected wrong